# Micro-Cube Tablet PC

# Starter Manual

for **SN** Tj#####

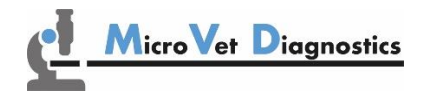

MicroVet Diagnostics 2300 W. Sahara Ave Suite 650 Las Vegas, NV 89102, USA

Tel: 800.640.7780 Fax: 846.382.3131 www.microvetdiagnostics.com

# **TABLET PC STARTER MANUAL**

The Tablet PC starter manual will guide through the start-up process and instructs setting up time and date, changing the system language, connecting to Wi-Fi, using the browser as well as updating the Micro-Cube app. Please refer to the MVD Micro-Cube Quick Reference and/or to the MVD Micro-Cube User Manual for further guidance of setting up a connection from the Tablet PC to an instrument and operating the instrument.

## The Tablet PC buttons and interface

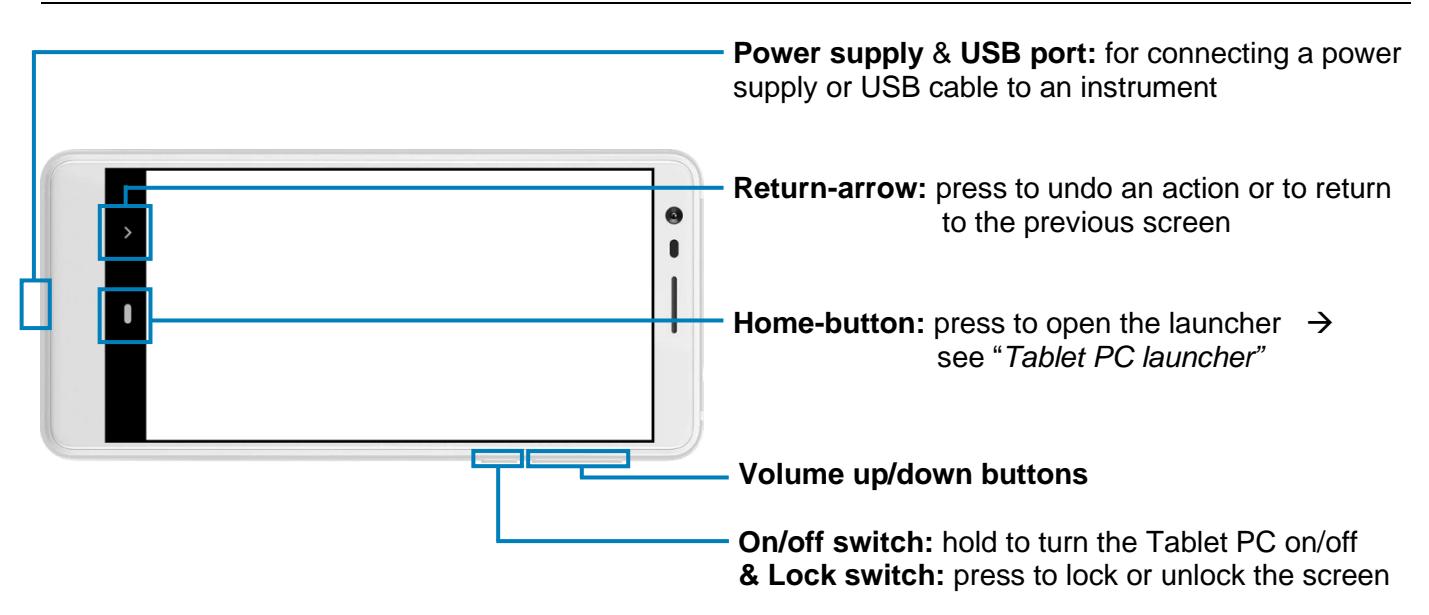

# Starting and operating the Tablet PC

Press the on/off switch to turn the Tablet PC on. After completing the start-up the Tablet PC launcher appears.

#### Tablet PC launcher

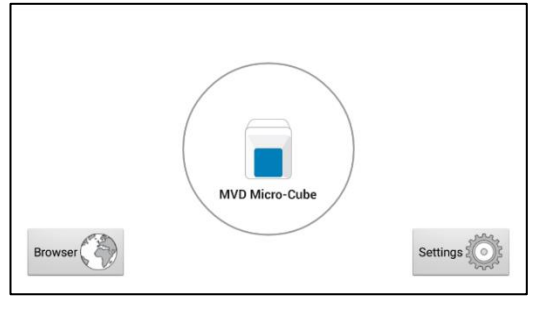

If the Tablet PC is not connected to the instrument or by pressing the home-button the Tablet PC launcher appears as well.

Tapping *Browser* opens the Android web browser

Tapping the *large circle* starts the MVD Micro-Cube application

Tapping Settings opens the Android settings menu

# Setting the language of the Tablet PC

The language of the Tablet PC can be changed by pressing the home-button on the Tablet PC (the launcher appears), then pressing with the open the settings.

Scroll down to the bottom, tap on *System* and select *Languages* & *input*. Tap *Languages* and choose the desired language. If your language is not in the list, tap on *Add a language* and select the desired language to add it to the list. Press the home-button to return to the launcher.

*Note:* The Micro-Cube app supports several languages. If a system language is chosen that is not supported by the application, English will be used instead.

## Setting date and time of the Tablet PC

The date and time of the Tablet PC can be changed by pressing the home-button on the Tablet PC (the launcher appears), then pressing to open the settings. Scroll down to the bottom, tap on *System* and select *Date* & *time*. Tap on *Use network-provided time* and select *Off*. Then tap on *Set date* and choose the current date. Select *Set time* and set the current time. If needed, uncheck *Automatic time zone* and select *Select time zone* to choose the current time zone. Press the home-button to return to the launcher.

#### Setting up a Bluetooth connection

#### Follow the steps below to establish a Bluetooth connection:

- 1) To set up a Bluetooth connection, press the home-button on the Tablet PC (the launcher appears), then pressing with open the settings.
- 2) Scroll down and tap on *Connected devices*, then on *Connection preferences*, followed by tapping on *Bluetooth* to enter the Bluetooth settings.
- 3) If it is greyed out (inactive), tap on the 🔍 switch on the right side of the screen. The switch is now **ON** (•) and will appear blue.
- 4) Tap on *Pair new device* to enable a list that lists all pairable devices in the current location. Check the serial number on the back-side of the analyser and select the correct device from the list.
- 5) Another dialog appears. Press *Pair* to pair instruments to the Tablet.

| ÷          | Pair new device                            | Q |
|------------|--------------------------------------------|---|
|            | Device name<br>Nokia 3.1                   |   |
|            | Available devices                          | ς |
| *          | Eurolyser Cc13013                          |   |
| <u>(</u> ) | Phone's Bluetooth address: 4C:6AF642:3D:01 |   |

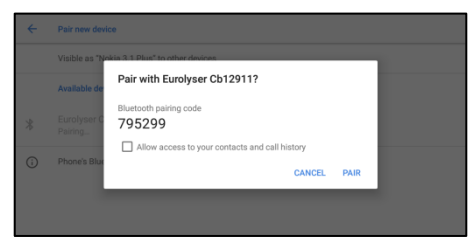

- 6) Press the home-button on the Tablet PC. The launcher appears and the application can be started by pressing the application icon.
- A dialog appears which shows the paired device. A connection can be established by tapping on its name.
- 8) After successfully connecting to the device the application shows now the paired devices' details and the Bluetooth connection is now established.

#### Set up a wireless network connection

To set up a wireless network connection, press the home-button on the Tablet PC (the launcher appears), then press to open the settings. Tap on *Network & Internet* to enter the Wi-Fi settings. If it is greyed out ( inactive) tap on the switch (blue vehen active) on the right side of the screen. Then tap on *Wi-Fi* to show a list of available networks.

#### Follow the steps below to establish a Wi-Fi network connection:

#### Step 1:

Wi-Fi network list

| ÷                  | Wi-Fi           | م |
|--------------------|-----------------|---|
|                    | Use Wi·Fi       |   |
| Ŷ                  | ED-Guest        | ⋳ |
|                    | EDWIFI          | ⋳ |
| $\bigtriangledown$ | DIRECT-92EA3C36 | ⋳ |
| $\bigtriangledown$ | Dr Papp         | ⋳ |

The Wi-Fi network list shows all available wireless networks in your area. Tap the desired network to open the connection mask.

Note: The Wi-Fi switch needs to be turned **ON** (**O**) in order to see all available wireless networks.

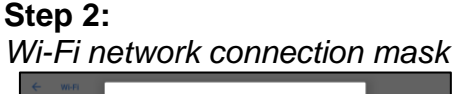

| ÷  | WI-FI                                   | EDWIE                |    |
|----|-----------------------------------------|----------------------|----|
|    | On                                      | Security<br>WPA2 PSK | •  |
| ¥  | EDWiFi<br>Check pass                    | Password             | ÷  |
| Ŧ  | ED-Guest                                | Show password        | ê. |
| Ŧ. | Bounty                                  | Advanced options     | ê  |
| Ŧ  | HUAWEI-B                                | CANCEL CONNECT       | ê  |
|    | 000-00-00-00-00-00-00-00-00-00-00-00-00 | 0.0100               | ۵  |

Type in the password of the wireless network (if necessary) and accept the input by pressing *Connect* to establish a connection.

#### Step 3: Wi-Fi network list

MicroVet Diagnostics

Instrument Ca10101

Searching for MVD Micro-Cube devices

Cancel

| ÷                  | Wi-Fi               | ۹ |
|--------------------|---------------------|---|
|                    | Use Wi-Fi           |   |
| ۲                  | EDWiFi<br>Connected | ۲ |
| ۲                  | ED-Guest            | ð |
|                    | Dr Papp             | ⋳ |
| $\bigtriangledown$ | DIRECT-92EA3C36     | ⋳ |

The Wi-Fi network list now shows the status of the wireless network connection. *Connected* indicates an active connection.

The wireless network connection is active and can be used with the Tablet PC.

**Note:** If no Wi-Fi network is available, tethering via another device (e.g. smartphone) can be used to establish an internet connection.

# Using the Tablet PC browser

Open the Tablet PC Browser by pressing in the Tablet PC launcher. The Tablet PC browser appears.

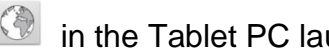

Tablet PC browser

| 1 https://www.google.com | 1                                    | : |
|--------------------------|--------------------------------------|---|
|                          |                                      |   |
|                          |                                      |   |
| No Internet              |                                      |   |
| Try:<br>• Turning off ne | erenfana mode 👲 Download when online |   |

Type in the desired URL to open in the URL mask.

Press the home-button to return to the launcher.

Note: An active internet connection is required to use the browser as intended.

## How to update the MVD Micro-Cube app

If the Tablet PC already has a connection to the internet, continue with the following procedure. Otherwise, please follow the steps in chapter "Set up a wireless network connection" on page 3.

# Step 1:

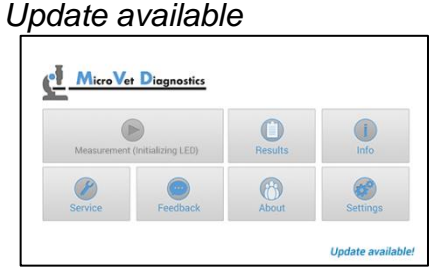

If a newer version of the app is released, the text *Update available!* is displayed in the lower right corner. Tap on this text.

#### Step 2: Download update now

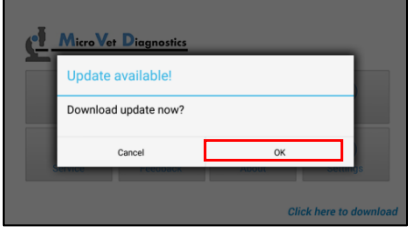

A dialog with the message *Download update now?* is displayed. Tap *OK*.

#### Step 3: Downloading update

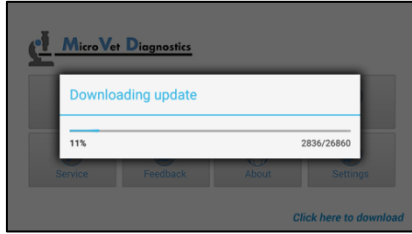

The download starts. A progress bar is shown. Wait until the download has finished.

# **Step 4:** Update application

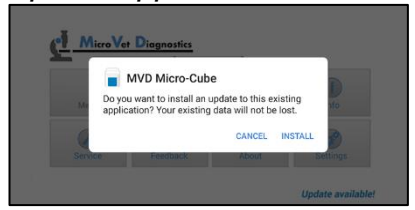

The next screen prompts you to update the application. Tap on *Install*.

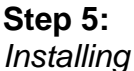

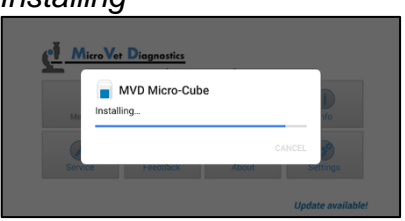

The installation begins. As long as the installation is in process this screen is displayed.

Step 6: Installation finished

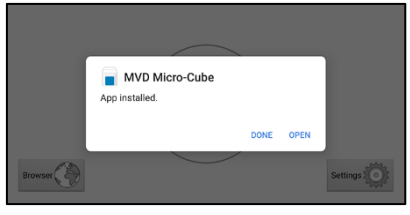

When the App is installed get back to the App by tapping *Open*.